# Application Instructions For High School Students

### -Cuyamaca College-

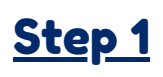

#### CREATE AN OPENCCC ACCOUNT

#### Visit the gcccd.edu website

On the home page click the yellow "**Get Started**" button located in the center banner.

On the following page, view step one. Select & click the school you'd like to attend.

1. Apply online to be admitted to Grossmont or Cuyamaca College.

Click "Create an Account."

Create an Account or Sign In Click "Begin Creating my Account."

Begin Creating My Account

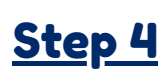

REPORT YOUR EDUCATIONAL HISTORY

Complete the Education Tab

- Your college enrollment Status will be "Enrolling in high school (or lower grade) and college at the same time."
- Your High School Education level will be "Will be enrolled in high school (or lower grade) and college at the same time."
- You will then be prompted to enter your current high school information.

### <u>Step 6</u>

REPORT YOUR RESIDENCY

Complete the Residency Tab

Note: If you have not lived in California for the last <u>two</u> consecutive years, you may be required to provide more information later.

### <u>Step 2</u>

COMPLETE THE OPENCCC APPLICATION

### Follow the on-screen prompts to complete the OpenCCC Application

Students without a Social Security Number may still complete the application. Simply check the "do not have" box near the bottom of the page.

□ Check this box if you **do not** have a Social Security Number International students, nonresident aliens, and other <u>exceptions</u>, may n-

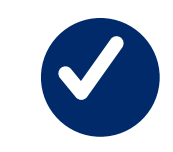

### Education

GET STARTED

| College Enrollment Status                                                      |  |
|--------------------------------------------------------------------------------|--|
| As of August 16, 2020, I will have the following college enrollment status: () |  |
| Enrolling in high school (or lower grade) and college at the same time         |  |
|                                                                                |  |
| High School Education                                                          |  |
| High school education level as of August 16, 2020 ③                            |  |
| Will be enrolled in high school (or lower grade) and college at the same time  |  |
|                                                                                |  |
| Last High School Attended 🛛                                                    |  |
| ● I attended high school.                                                      |  |
| $\bigcirc$ I was homeschooled in a registered homeschool organization.         |  |
| $\bigcirc$ I was independently homeschooled.                                   |  |
| $\bigcirc$ I did not attend high school and was not homeschooled.              |  |
| Country ()                                                                     |  |

### <u>Step 3</u>

COMPLETE A CUYAMACA OR GROSSMONT COLLEGE APPLICATION

Complete the Enrollment Tab & Account Tab

> For Term Applying for, select current or future term that you are interested in.

Your Educational Goal and Major are not permanent, they may be changed later.

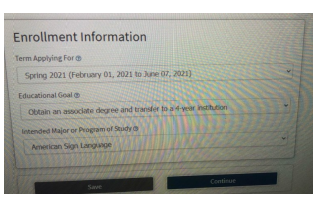

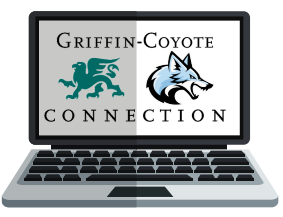

### Step 5 INDICATE YOUR CITIZENSHIP

STATUS

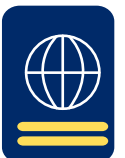

#### Complete the Citizenship Tab

- -U.S. citizens will need their Social Security Number. -Non-citizens will need their Alien Registration
  - Number or Visa type with issue and expiration dates in
- order to complete the application. -Some students may not have any of the listed documents & that's OK, you can still apply!
- -If this is the case, select "Other" from the drop down box
- and then check the "**No Documents**" box when
- completing the application. Your information will remain confidential.
- \*Note: If you select "No Documents", you may be
- be required to provide additional information later.
- You may also be eligible for an AB 2364 high school
- tuition exemption.
- -If you are a former or current military dependent, please make sure to indicate so.

## Final Step!

#### SUBMIT YOUR APPLICATION!

- Complete the Submission Tab
- Read the "**Request For Consent**" & select
- either "I consent" or "I do not consent."
- Check the final two check boxes that begin with "By Checking here,"
- Submit your college application. Congrats on becoming a Coyote! You should receive a confirmation email within several hours.

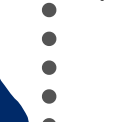

<u>Step 7</u>

**TELL US ABOUT INTERESTS** 

#### Complete the Needs & Interests Tab

Indicate any programs and services
that are of interest to you.

 Selecting one of the boxes allows
these programs to contact you with more information about their services.

# <u>Step 8</u>

TELL US ABOUT YOURSELF

Complete the Demographics Tab

 Please be as accurate as possible.
If you don't feel comfortable reporting, please select "Decline To State."

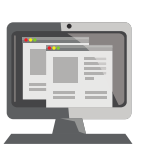